## 中国演艺设备技术协会 CHINA ENTERTAINMENT TECHNOLOGY ASSOCIATION

# 关于接受第三十五期演艺设备工程企业综合技术能力等级评定申报及复评的通知。

第三十五期演艺设备工程企业综合技术能力等级评定,定于 2023 年 1 月 5 日起接受申报,申报材料截止时间为 4 月 5 日,逾期不予受理。现将有关 事项通知如下:

一、依据标准。本期申报评定依据标准为:《演艺设备工程企业综合技术 能力等级评定管理规定(试行,2021年10月)》、《演艺设备工程企业综合技 术能力等级评定管理规定实施细则(试行,2021年10月)》(下称《管理规定》 及《实施细则》,见协会官网:首页右侧-协会办事大厅-技术评定-申报流程及 申报要求-申报要求)。

二、申报范围。演艺设备工程企业综合技术能力等级评定工作面向全行业, 凡从事专业音响、专业灯光、舞台机械、音视频系统集成工程和演艺灯光制作 服务、演艺音响制作服务、演艺视频制作服务、演艺装置制作服务、演艺设 备综合制作服务的企业,均可自愿提出申报。

三、同期复评。截至本期即将到期(证书有效期为:2023年6月30日)的 证书,其对应初次发证时间分别为2007年6月、2010年6月、2013年6月、 2018年7月等的获证企业,应准备进行复评工作,并与第三十五期评定同时 进行。

北京市东城区安定门东大街28号雍和大厦东楼C座10层 电话 邮编: 100007 传真

电话: (010)64064113 传真: (010)64034955 四、业绩时限。本期评定工程业绩时限: 2016 年 7 月至本期结束申报期 间竣工验收合格的工程项目。

五、证书顺延。本期即将到期(证书有效期为: 2023 年 6 月 30 日)的证书, 因受疫情影响而不完全具备达标工程业绩的,可按要求提供除业绩外的其他证 明资料,参加证书有效期顺延二年(顺延具体实施办法另发),与第三十五期 评定同时进行。

六、申报管理。凡工程企业申报评定综合技术能力等级时,应根据企业实际情况,对照《管理规定》的要求,提出相关类别相应等级的申请。本期评定 均采用线上申报方式进行,且线上申报是唯一渠道;线上申报操作指南附后。

七、联系方式。

主管部门: 中国演艺设备技术协会技术与评定部

地 址: 北京市东城区安定门东大街 28 号雍和大厦东楼 C 座 1010 室;

电话: (010) 64033602、(010) 64033098 转 227;

E -- mail: <u>lsz080505@163.com</u>;

联系人: 刘士真。

附: 演艺设备工程企业综合技术能力等级评定线上申报操作指南

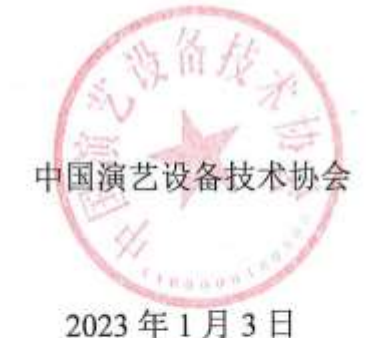

2/8

### 演艺设备工程企业综合技术能力等级评定

#### 线上申报操作指南

一、 官网登陆和注册

1.1 协会官网 www.ceta.com.cn, 点击登陆或注册

| 中国演艺设备技术<br>Development reconclusives                                        | 体全<br>Inclution                                    | A A MALER AND A                             | a)   |
|------------------------------------------------------------------------------|----------------------------------------------------|---------------------------------------------|------|
| ▶ ■ 新产                                                                       | 新技术(四)                                             |                                             |      |
|                                                                              | 1406.112.90<br>3555.555 59(#1.1ft<br>可回型主题文化声光软闭一页 | 18.4%#44-6' 6##44CL#<br>17 <b>上畔)夬万菜服务商</b> | XTWA |
| internación inter.                                                           | #5- 🧿 thekinő                                      | 05- 防会办事大厅                                  |      |
| 大学研究院院内部総合成長年本協会区へ入陸の<br>単子の行いた。同時時期の開発が11月回日の必要<br>のご知られ、以前に知ら三日の日本におけたのからの | 断产品                                                | (19) (19) (19) (19) (19) (19) (19) (19)     |      |

1.2 注册账号

Step1: 点击【协会会员申请】或【官网会员申请】

| n          |         |
|------------|---------|
| 协会会员申请     | 直网会员申请  |
|            |         |
| 账号登录       | 手机验证码登录 |
| 调输入 邮箱/于机型 |         |
| 調輸入密码      |         |
| 十天内自动要量    | 志记者码    |

注: 1. 会员企业账号与评定登陆账号一致; 2. 非会员企业注册官网会

Step2: 输入用户信息、勾选阅读并同意按钮后,点击【立即注册】

|            | 12.0V                                                                             | in an in   |
|------------|-----------------------------------------------------------------------------------|------------|
| 828        | ● 协会会员 ○ 留局会员<br>中国信息设备把下协会会员会设 (平台)<br>为单位会员) · 单有效地展示功能的描述<br>行对由后会业推出了这种个信化提供。 | nea<br>LL: |
| mr≥8       | elegentation entrance, 1-2002                                                     |            |
| an ka esay | 18102-1-1910(21533)                                                               |            |
| 8788       |                                                                                   |            |
| ATM        |                                                                                   |            |
| 10093      |                                                                                   |            |
| LANEPS.    |                                                                                   |            |
| and (2.10) | testa                                                                             | e          |

二、 评定申请

#### 登陆评定系统

Step1: 协会官网首页右侧-【协会办事大厅】点击【技术评定】后,来到

技术评定页面

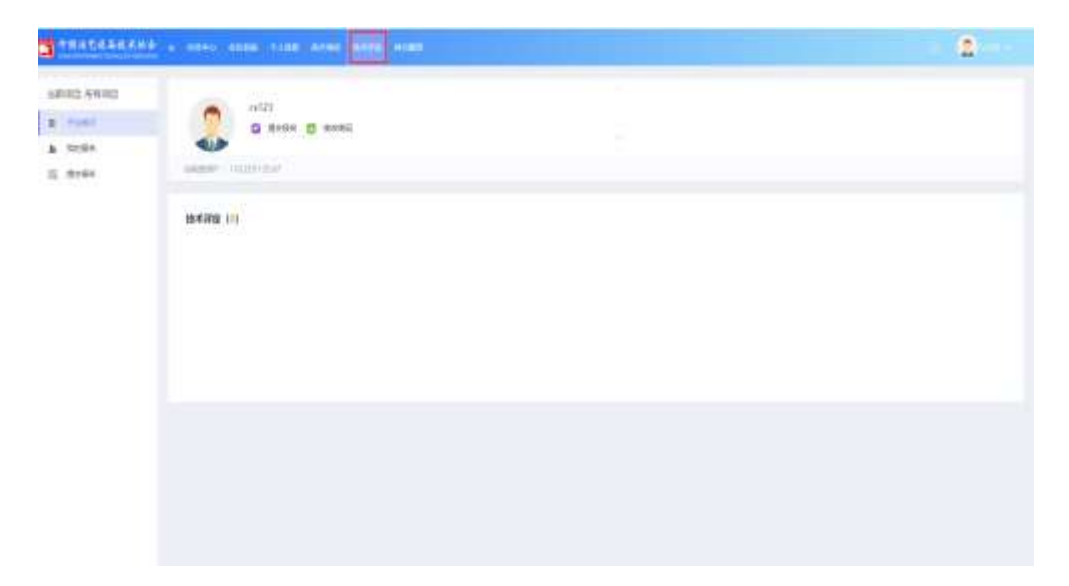

Step2: 点击【技术评定】后来到技术评定项目申报页面,并选择所需申报

项目,点击【提交报名】

| 办事处推荐制作服务评定(试点地区租赁类企业申报端口)   |
|------------------------------|
| 申报时间:2022-05-01至2022-10-31   |
|                              |
| 证书变更                         |
| 申报时间:2022-03-30至2022-12-31   |
|                              |
| 证书平移                         |
| 申报时间:2022-03-30 至 2022-12-31 |
|                              |
| 第三十四期等级评定                    |
| 申报时间:2022-05-01 至 2022-09-15 |

Step3: 填写申报信息,在填报过程中可随时点击页面下方的【暂存】与【验 证并保存】保存填报的信息

|         |    |                                                                          | 2                                     |
|---------|----|--------------------------------------------------------------------------|---------------------------------------|
| 5622144 | an | ал аантай арап ал айндар анайнал<br>анганын йы ур ар<br>* алаа<br>* алаа | autheriane gewanninge<br>Taann<br>Ree |
|         |    | Server Trial                                                             |                                       |

Step4: 按照操作流程内容填写完成后,即可进行相关附件上传操作

| ()      | a new weak time area alle man                                                                                                    | (2) |
|---------|----------------------------------------------------------------------------------------------------|-----|
| 2000 +0 | ( senteringen interimenter interimenter inte |     |
|         | JUTAIN<br>- (Devery State)<br>See (Dev<br>2 - 2 - 2 - 2 - 2 - 2 - 2 - 2 - 2 - 2 -                                                                                                    | -   |
|         | 2002 Strategy Million (Separate<br>Science Strategy)<br>and Strategy Million (Separate<br>Strategy) Strategy Strategy (Separate Strategy)                                                                                                    | -   |
|         | 1 2014 Automate, Wald, Bringer, 622<br>Sec. 201<br>Sec. 2010<br>Add Automate, Wald, Bringer, 612<br>Sec. 201                                                                                                    | -   |
|         | ana and an and an an an an an an an an an an an an an                                                                                                    | -   |

三、 查看报名情况

项目报名完成后,可以在【我的报名】中查看项目报名的进度意见等 信息

| <b>一日演艺设备技术协会</b><br>Снимаемтекталимент теончолоду Азвосіатіон | = | 会员中心 | 会议系统 | 个人信息 | 技术培训 | 技术评定 | 其它服务 |
|----------------------------------------------------------------|---|------|------|------|------|------|------|
| 当前项目:所有项目                                                      |   |      |      |      |      |      |      |
| ■ 评定首页                                                         |   | 请输入  | 标题   |      |      | 搜索   |      |
| ▲ 我的报名                                                         |   |      |      |      |      |      |      |
| 良 提交报名                                                         |   |      |      |      |      |      |      |

Step1: 填报完成后,报名状态显示"形式初审",【查看意见】,还没有项目评审意见时显示灰色,当有评审意见则显示蓝色,点击可查看项目评审意

见。

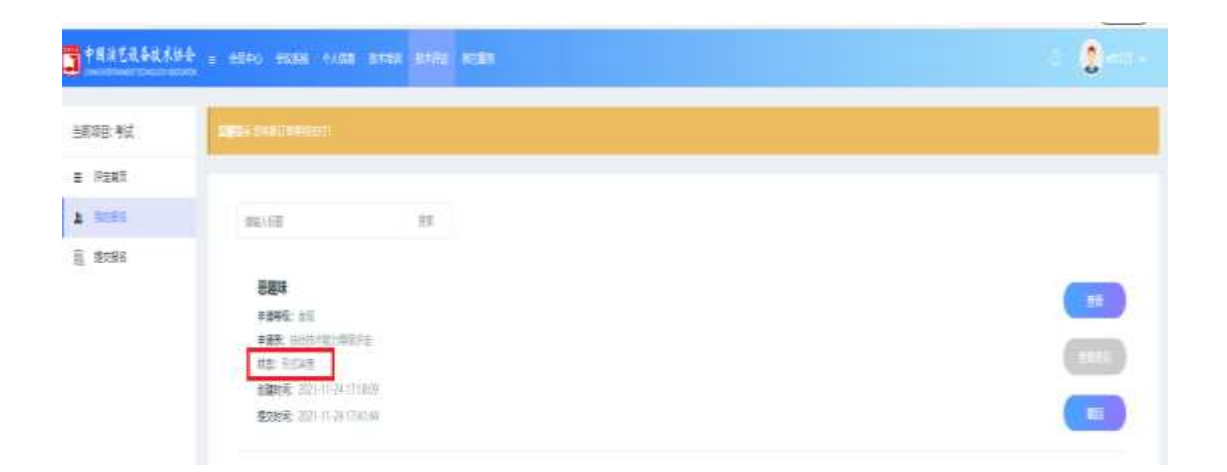

Step2: 当提交报名后,管理员初审的状态时,发现有信息填错需要修改时,可点击【撤回】,报名状态变为"申报中",修改信息可点击【编辑】,或取 消报名点击【删除】

| ******  | te entre entre entre                                                                                                    | 1154 1194 HORS | 2 |
|---------|----------------------------------------------------------------------------------------------------|----------------|---|
| 当前项目:考试 | 2, 25 (34 Disease)                                                                                                    |                |   |
| - Fax3  |                                                                                                    |                |   |
| a anna  | WEAGE .                                                                                                    | 88             |   |
| 1 12586 | 要要味<br>申請等先: 由日<br>申請等先: 由日(日本): 何可<br>日本: 日本(日本):<br>何(日本): (1): (1): (1):<br>何(日本): (2): (1): (1): (1):<br>何(日本): (2): (1): (1): (1):<br>(2): (1): (1): (1): (1):<br>(2): (1): (1): (1): (1): (1):<br>(2): (1): (1): (1): (1): (1): (1): (1): (1 | 2009.<br>0.097 |   |

Step3: 管理员进行初审并合格后,我的报名的状态转换为"申请单位缴费",【查看意见】按钮变为蓝色,可查看评审进展和评审意见,点击【缴纳费用】进行缴纳报名需要的费用

| <b>3</b> +8×5488.001 | - and and the seas also and                                                                                                    | a |
|----------------------|----------------------------------------------------------------------------------------------------|---|
| a fuel               | Service and Constraints of Constraints of Constrain |   |
| a men                | Max Max   Max Max   Max Max   Max Max   Max Max   Max Max   Max Max   Max Max   Max Max   Max Max   Max Max   Max Max   Max Max   Max Max   Max Max   Max Max   Max Max                                                                                                      |   |
|                      |                                                                                                    |   |

Step4: 所有审核通过后,并后台管理员生成证书后,我的报名信息里的状态显示"已完成",右侧按钮也会出现【查看评定证书】

| Stancasa.com | a and and the set and                                                                                                    | 2 |
|--------------|----------------------------------------------------------------------------------------------------|---|
| 5640.6440    |                                                                                                    |   |
| # 1081       |                                                                                                    |   |
| £ 1000       | PM-102 01                                                                                                    |   |
| 1. 1000      | 12990 TALAFRANCESCH<br>HART - HAR<br>HART - HART - HART - HART -<br>VIS TIMM<br>HART - HART - HART |   |
|              |                                                                                                    |   |